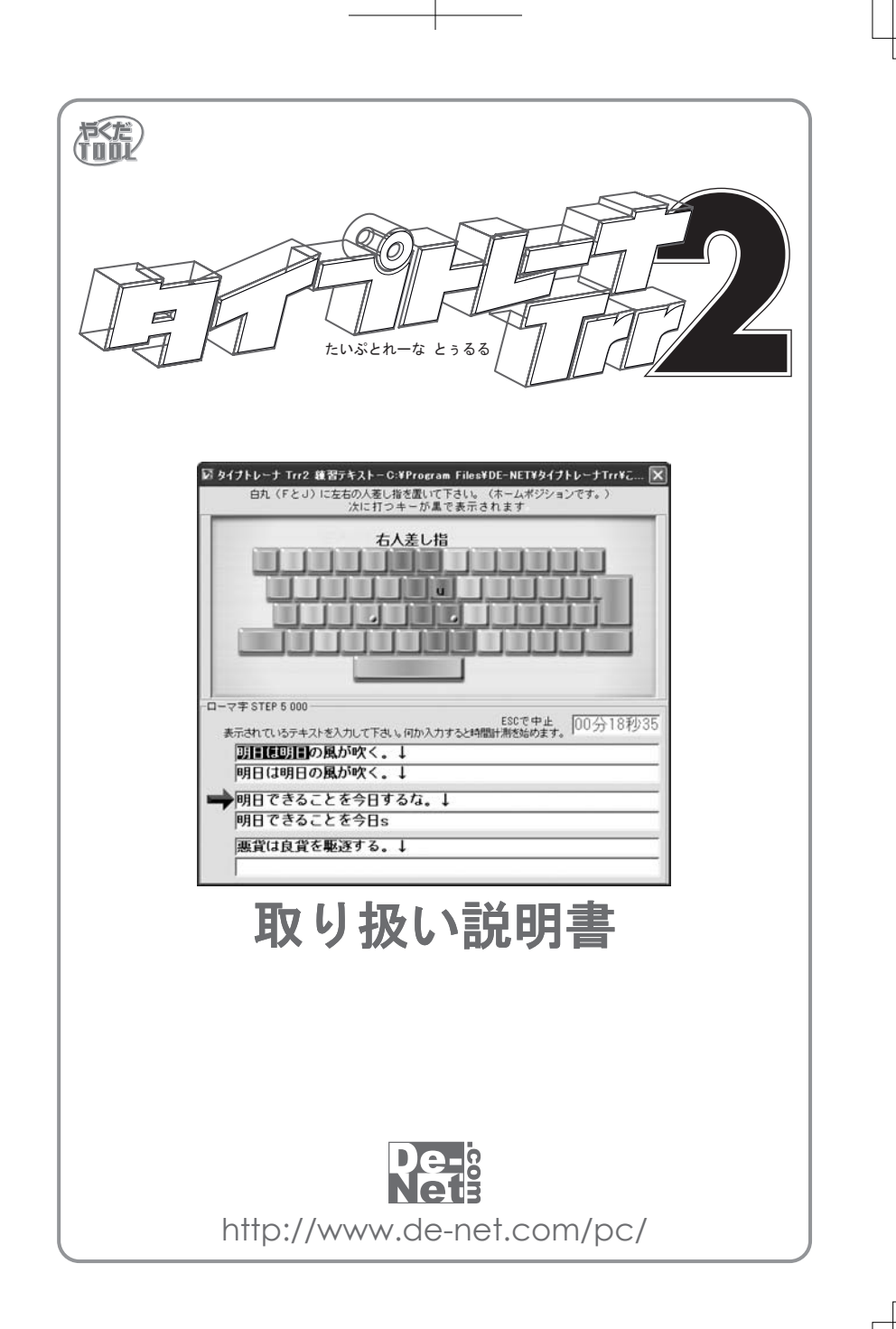

## 日次 ○インストール・アンインストール・記動方法 1~2 3~4 ○画面説明 5~9 ○各種設定方法 9~14 ○グラフ・ランキング表示方法 15 ○ユーザ選択・その他 16 ○練習の進め方 17~19 ○練習問題の作り方 20 〇ローマ字表 21 ○ユーザサポート 22

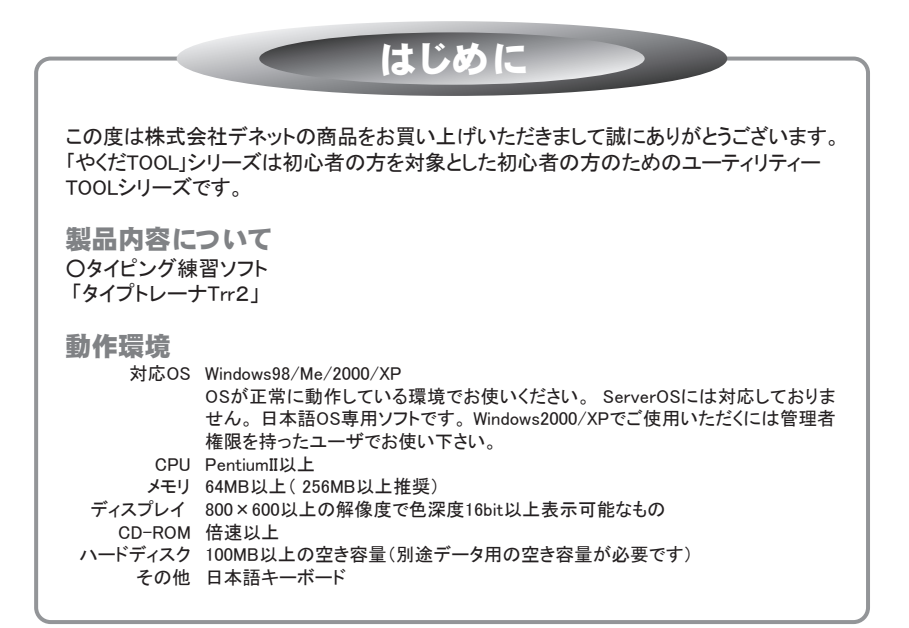

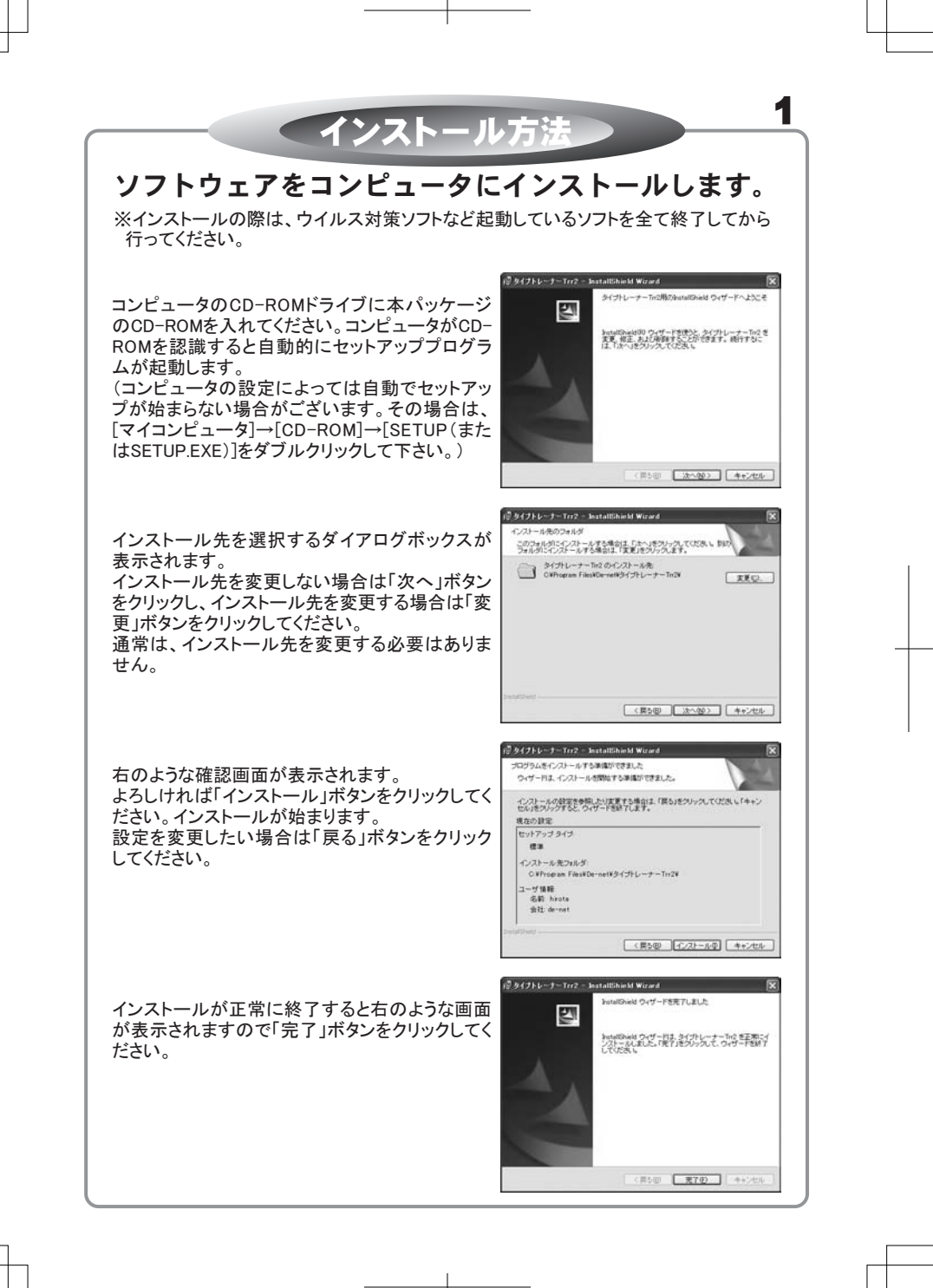

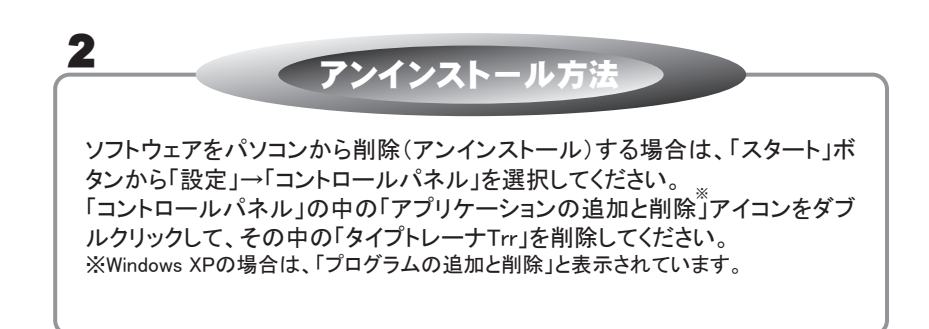

| 6+++ <b>-</b>             |                                          |             |               |
|---------------------------|------------------------------------------|-------------|---------------|
| インターネット Internet Explorer | ۲۲ () ۲۲ () × ۲۶ ()                      |             |               |
| 全 電子メール                   | シマイ ピクチャ                                 |             |               |
| Juniook Express           | 271 22-399                               |             |               |
| お読みください                   | E Office ドキュメントの新規作り                     | 5%          |               |
| TRR TRR                   | Generation Office ドキュメントを開く              |             |               |
|                           | 🐌 Windows Update                         |             |               |
|                           | Windows カタログ                             | 14-5        |               |
|                           | 1195ムのアクセスと就走の                           | <b>設定</b>   |               |
|                           | DE-NET                                   | ・ 💼 タイプトレーフ | t-Tm2 🕨 🚸 TTe |
|                           | アクセサリ                                    | )           | ▶ タイプトレーナーTm2 |
|                           |                                          |             |               |
|                           | Internet Evolorer                        |             |               |
| すべてのプログラム(P               | D 🖻 a                                    | ,           |               |
|                           | 2000 100 100 100 100 100 100 100 100 100 | ¢∎ン(Ψ)      |               |
| 1 28-1                    |                                          |             |               |
|                           |                                          |             |               |

と表示されています。

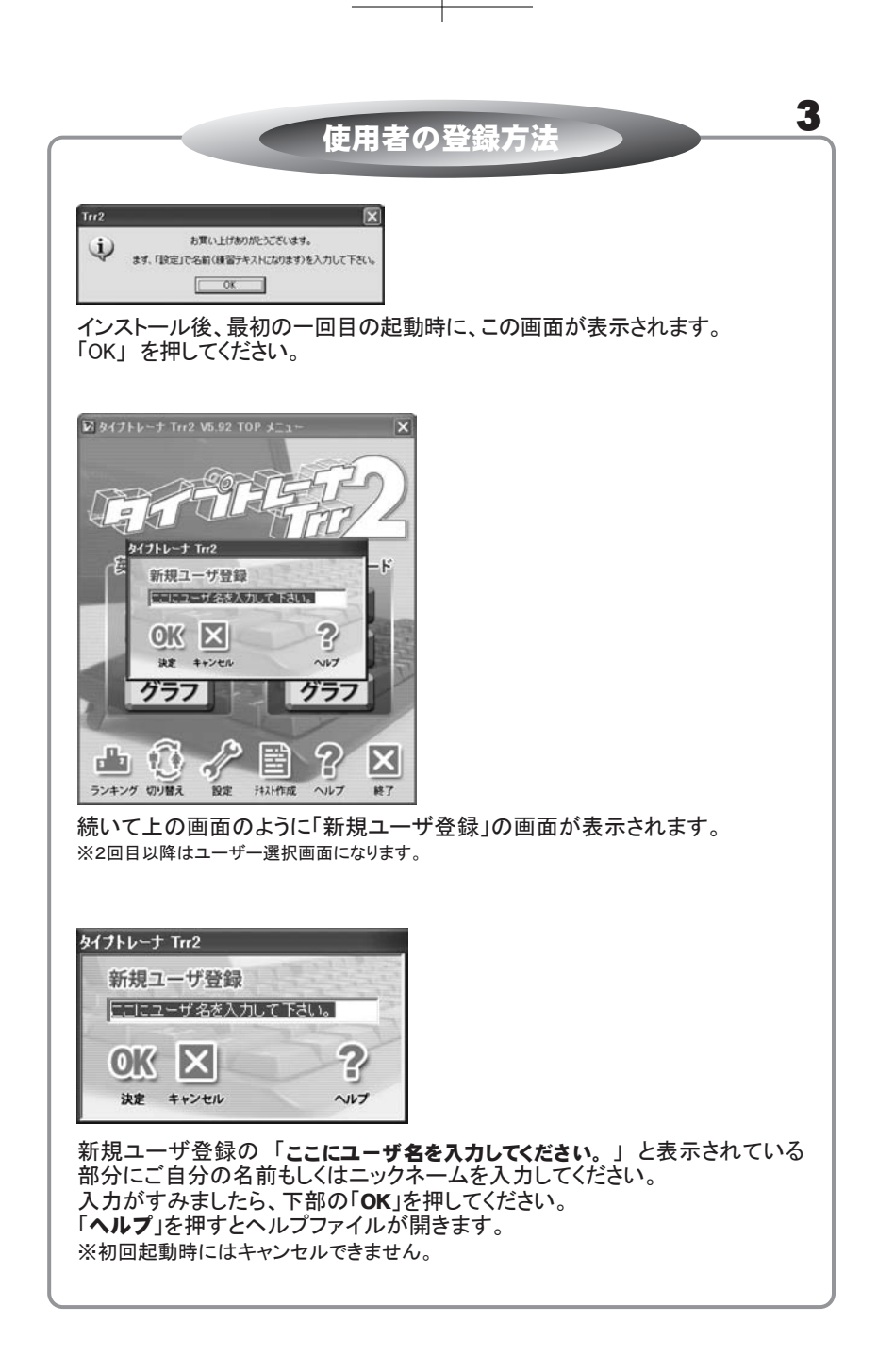

| ローマテ ( パフユー )<br>「の入力   エピートガイト'   表示<br>デキストに使用します。STEP1~3 | テキスト   練習記録    | 77-1ル   音 |
|-------------------------------------------------------------|----------------|-----------|
| 姓と名を入力して下さい。姓と名の間に                                          | 半角スペース を入れて    | Fau.      |
| ローマ字(半角英数の小文字のみ)                                            | yamada taro    |           |
|                                                             | 例: yamada taro |           |
| かな(全角ひらがな スペースは半角で)                                         | やまだ たろう        |           |
|                                                             | 例: やまだ たろう     |           |
| 漢字                                                          | 山田太郎           |           |
|                                                             | 例:山田太郎         |           |
| 注意<br>かな は漢字練習の解の読みとして使用されま                                 | すので、例こ従って正しく入  | りして下きい。   |
|                                                             |                |           |

ここで入力した名前がタイピングの練習時、問題として出題されますので、ご自分のお 名前を入力してください。

※後で修正、変更することも可能です。

Δ

※入力時、英数字(半角)と日本語(全角)は通常、キーボードの左上に在る「半角/全角」 を押すごとに英語、ひらがな、と切り替わります。

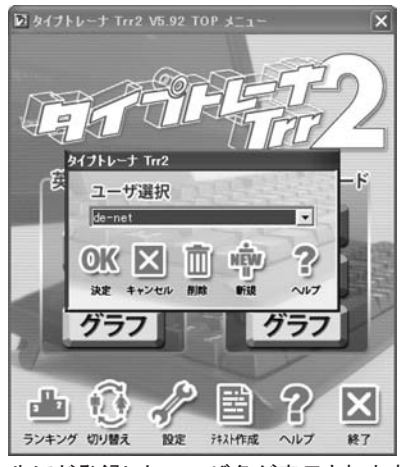

先ほど登録したユーザ名が表示されますので「OK」を押してください。

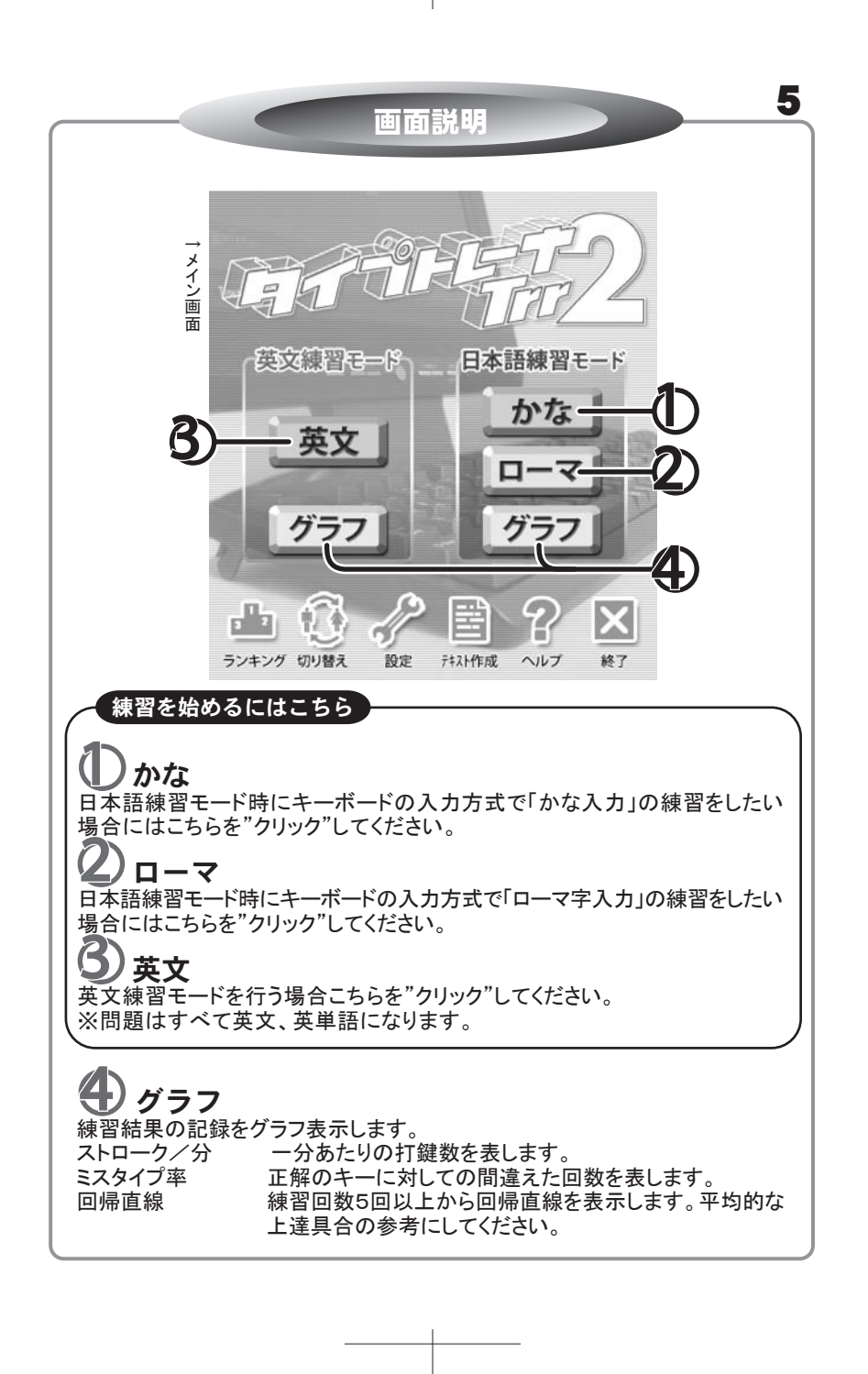

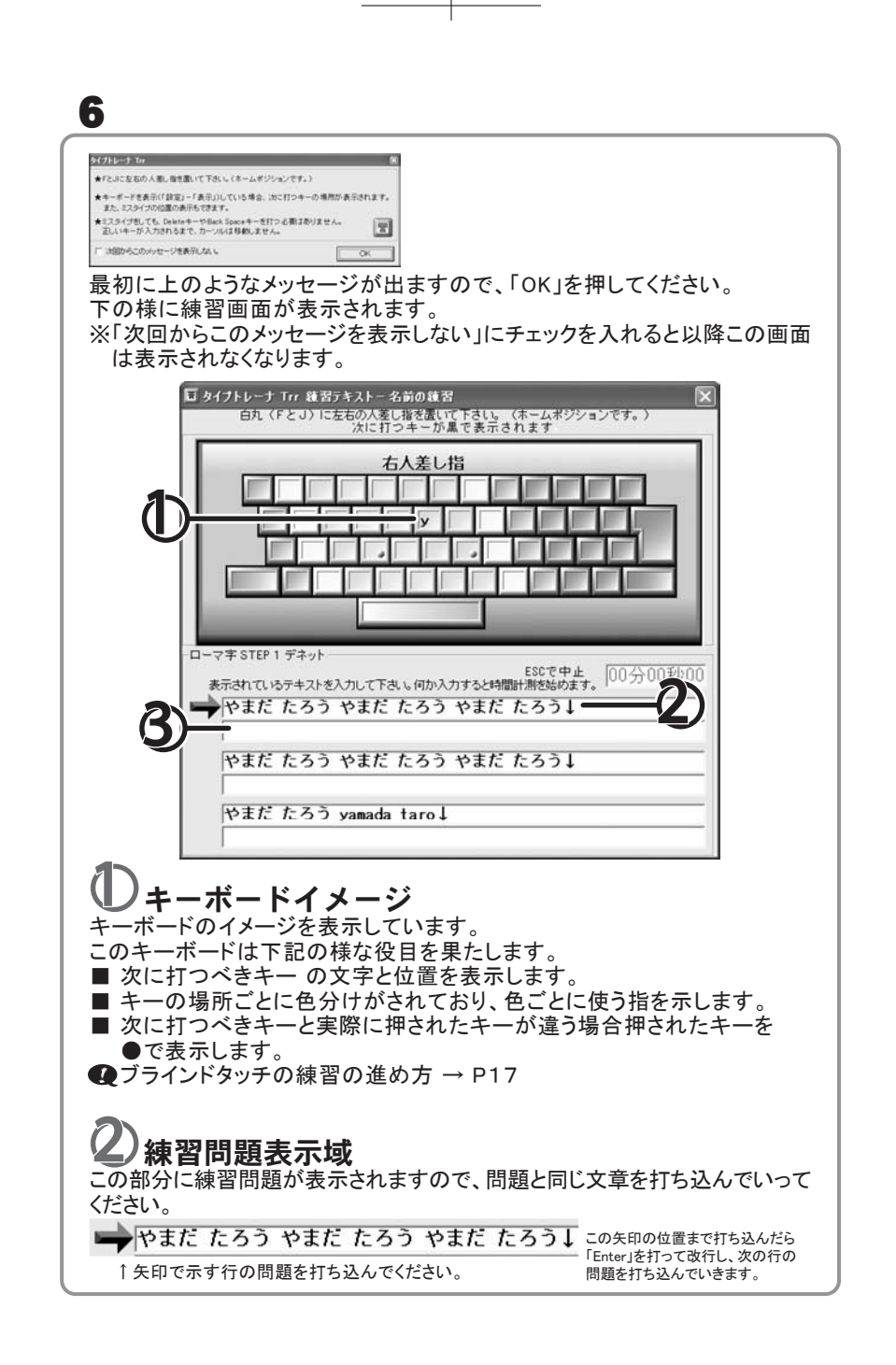

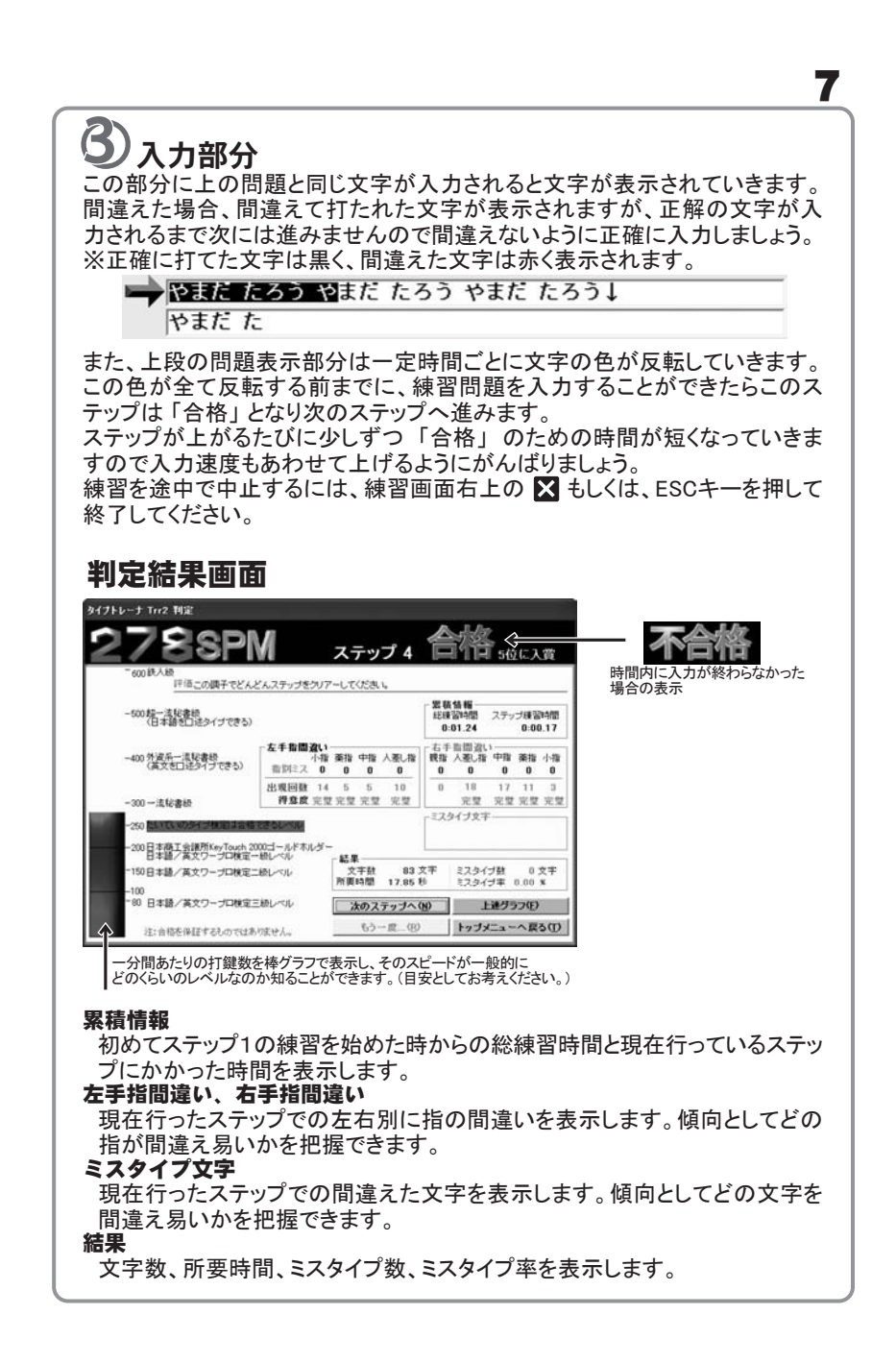

| ~2回回<br>ン画面より設定ボタンを押すと下の                                                               | 設定画                          | 面に入ります                          |        |
|----------------------------------------------------------------------------------------|------------------------------|---------------------------------|--------|
| -<br>図 タイフトレーナ Trr2 設定                                                                 |                              |                                 | 設定     |
| ローマ字   マルチューザ  <br>名前の入力   スピートガイト   表示<br>-練習テキストに使用します。STEP1~3<br>姓と名を入力して下さい。姓と名の間に | ری<br>۶۴٫۸۰  <br><b>半角スペ</b> | アファイル  <br>  練習記録ファ<br>ース を入れて下 |        |
| ローマ字(半角英数の小文字のみ)                                                                       | yamada<br>例: ya              | taro<br>mada taro               |        |
| かな(全角ひらがな スペースは半角で)                                                                    | やまだ<br>例: や                  | たろう<br>まだ たろう                   |        |
| 漢字 .                                                                                   | 山田 7<br>例:山                  | (郎)                             | _      |
| ーご注意<br>かなは漢字練習の際の読みとして使用されま                                                           | すので、例                        | こ従って正しく入力し                      | TFallo |
|                                                                                        |                              |                                 |        |

各項目タブをクリックするとその項目名に準じた機能の設定を行えます。

### 名前の入力

最初のユーザ登録時に入力したご自分の名前に間違えがあった場合などは ここから訂正することができます。 (ここに入力した名前は、STEP1~3の練習で使用します。)

# スピードガイド

練習時のスピードを調整できます。 → Р 9

### 表示

Q

主に練習画面での表示を調整できます。 → P10

### テキスト

複数の練習問題からお好みのものを選択できます。 → P11

### 練習記録ファイル

練習記録のクリアー、記録用ファイルの保存先などを変更できます。 → P11

9

### 音

練習時の音の変更を変更できます。 → P12

ローマ字 ローマ字入力の練習時に入力の方式を選択できます。 → P12

マルチユーザ 個人のみの使用、複数ユーザでの使用などを選択できます。 → P13

スコアファイル スコアファイルの保存先等の設定が出来ます。 →P14

### その他 PC98等で、「ろ」が正常に打てない場合に設定します。 → P14

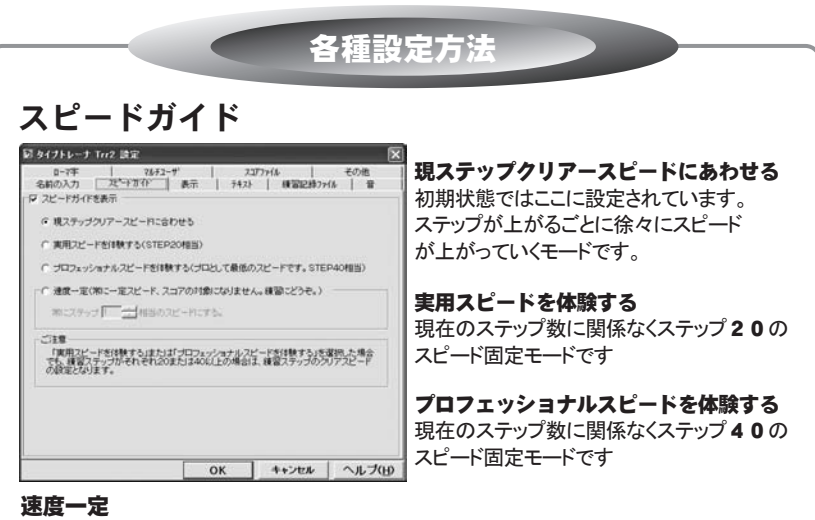

ステップ数に関係なく指定したステップのスピード固定モードです。ここにチェックを入れると \*\*こステップ◎ 土相当のスピードにする。 ←この部分で任意のステップ数を設定できます。

### スピードガイドを表示

チェックをはずすと練習時にスピードガイドが表示されなくなり、文字が反転しなくなります。

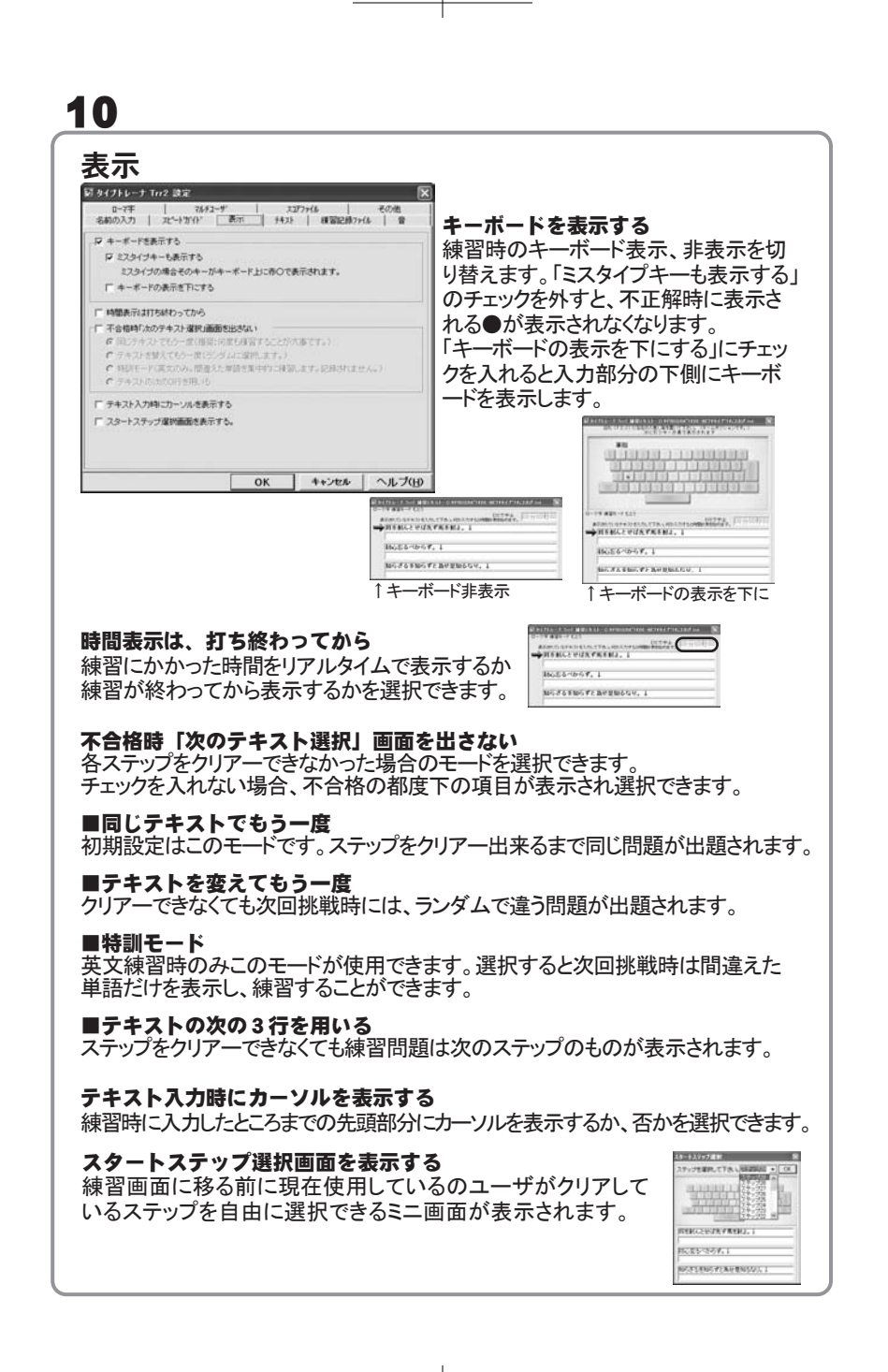

11

# テキスト

テキストファイルの温沢 理なの基文テキスト

テキストファイルの選択 ここで練習問題を変更することができ ます。

■現在の英文テキスト かな/ローマテキスト

現在設定されている問題用テキスト の保存場所が表示されています。 初期設定では、Trr2をインストールし た場所と同じ所にあるTXTファイルに 設定されていますが、ご自分で作成 されたTXTファイルなど別の場所のファ \*+>セル ヘルプ(1) イルも選択することが可能です。

変更する場合は、各設定ファイルの「変更」をクリックして、お好みの問題を 選択してください。

東夏. 四

\*E. W

初期状態では英文6種類と日本語19種類が用意されています。

漢字練習が出来るテキストファイルの場合は漢字を表示する

初期状態では、ここにチェックが入っています。

ロー7年 78.472-9" スユアファイル その他 名前の入力 22<sup>-</sup>小ガイル 表示 747入 練習記録ファイル 音

チェック包まずした場合は、読みのみが表示されます。(従来と同じくひらかなのみの表示)

OK

C#Program Files#De-net#タイプトレーナーTrr2#米国憲法txt

O:#Program Files#De-net#タイプトレーナーTrr2#ことわざ.txt

□ 漢字練習ができるテキストファイルの場合は漢字を表示する。

自作される場合はポヘルプリを閲覧下さい。 厂 清平の読みも同時に表示する。

現在のかな/ローマテキスト(提供テキストの種類は「ヘルプ」を閲覧下き、し)

このチェックを外すと全て、ひらがな表示になります。

またチェックが入ってる状態だと下の「漢字の読みも同時に表示する」というチェック が選択できますので、そこにチェックをいれれば、漢字と同時にその読みも表示されます。

| タイプトレーナ Trr2 政定                           |                                | 🛛 記録クリアー            |
|-------------------------------------------|--------------------------------|---------------------|
| 名前の入力   たいかかい 表示                          | 元 7421 【初始記約7H版】 音             | ここで今までの練習記録をクリアーで   |
| 記録が7-<br>英文練習記録クリア                        | グリア東行(1)                       | ることが出来ますが、現在ログインし   |
| かなパローマ練習記録クリア                             | 207面行的                         | す。クリアーを行うと、次回練習時はステ |
| 検索記録をクリアします。次回からは<br>環境電振のエンドリからは特殊されませ   | STEP1からの練習となります。マルチユーザの<br>Ava | プ1からのスタートになります。     |
| 記録ファイル及び、個人設定ファイル(単なフォルク?                 | 92                             | 複数コーザの記録をクリアーしたし    |
| 現在のフォルガ<br>OVProgram FilesWDe-netWライプトレーナ | -Trr2                          | 場合でも一度に全ての記録を消すこ    |
|                                           |                                | 」は出来ませんので各ユーザでログイン  |
|                                           |                                | してシリアータる必要があります。また  |
|                                           | 0K +5:4% 0.8-7/                | は消えません。             |
|                                           | UK TEVEN TODA                  |                     |

12 音 ここで練習時に鳴る、音の設定が出来ます。 刻 タイナトレーナ Trr2 設定 ■図 ミスタイプの時に音を鳴らす ローマキ | 76月ユーザ スゴアッイル その他 名前の入力 | スピートガイド | 表示 | 月4スト | 複習記録ファイル | 雪 キークリック音を鳴らす ミスタイプをした時に鳴る音と、通常のキー 「マ ミスタイプの時に音を勝らす おぼし再生(空) サンプル音を使う(空) ユーザ 設定(空) をタイプしたときに鳴る音の選択ができます。 現在のWAVEファイル サンブル音No. 14 ブッ 3(125(7)音子7#ルト) チェックを外すと、音はなりません。 「マキークリック音を除らす お助し再生心」 サンプル音を使うひ』 ユーザ酸定心 現在のWAVEファイル サンブル音No. 25 カシャ 1(5)・か音ナフォ&ト) 「サンプル音を使う」をクリックすると本 約約,再生回 支更回 厂 合植時に音を明らす ソフトに収録されている音の一覧が表示 現在のWAVEファーOF されますので、その中から選ぶことがで お利用王母 一下 不会相時に衰ぎ時らす きます。 IRTERTWAVEZHOU また「ユーザ設定」をクリックするとWAVEファ サンブル音の中から音を違べば積弱時のキーレスポンスが向上します。 イルを指定する画面が表示されます。予 OK\_ ++フセォk ヘルプ(B) め用意しておいたwavファイルを選択で ※お試し再生で音の確認ができます。 きます。 合格時に音を鳴らす・不合格時に音を鳴らす 各ステップの練習終了時の判定結果に応じて音を設定できます。初期状態では 設定されておりませんので、ご自分で用意されたwavファイルを指定してください。

| *                                                                                                    |                                                                                                    |
|----------------------------------------------------------------------------------------------------|----------------------------------------------------------------------------------------------------|
| ローマ字                                                                                                    |                                                                                                    |
| ■ タイプトレーナTri2 読定:<br>名もの入力 プレーナゴゲ(P) 表示 ナ421 #認識2857(6) 音<br>こつです マルコーデ マルコーデ メコファ(6) その他<br>(ローマ市入力モーデ羅秋<br>(G) ローマホワン・モード<br>多点後のごけを3ローッモの入力方法が保険ため場合に どの入力でも正確とします。<br>例気に ひき わち から さの どさにおたくがする。<br>同時に28年 全男 時についても正常だすまた。「かの入力につい」<br>ても のであいずのにもたいたいます。 | ローマ字フリーモード<br>ソフトの初期状態はこちらに設定されて<br>います。こちらを選択するとローマ式、<br>ヘボン式など複数ある入力方式全てに<br>対応しています。                                           |
| ○ ローマ中部定モード<br>あた長をに対すらローマ中の入力方法を留定します。留定された入力以外は見えたなります。<br>(114512(3))           ○ NK         キャンセル         ヘルプ(5)                                                                                                    | <b>ローマ字固定モード</b><br>特定の入力方式で練習をしたい場合<br>はこちらを選択してさらに「詳細設定」<br>を押してください。<br>複数入力方式がある文字の一覧が表<br>示ますので、固定にしたい入力方法に<br>チェックをいわてください、 |
|                                                                                                    |                                                                                                    |
|                                                                                                    |                                                                                                    |

### マルチユーザ

複数のユーザを登録している場合は、この画面にて「ユーザの選択方法」や、 「個人のみで使用する」を設定することが出来ます。

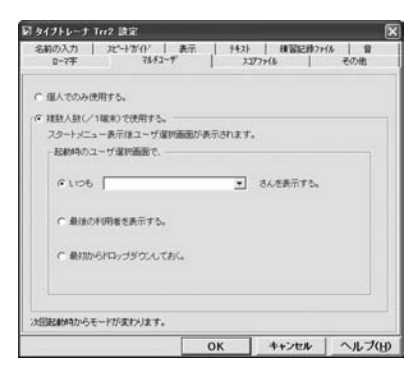

#### 個人でのみ使用する

ここにチェックすると、次回起動時ユーザ選択の画面が出ずに、練習を始めることができます。

※ユーザ切り替えを行うと他のユーザに切り替えが出来ますが、次回からは ユーザ選択画面が出るようになります

### 複数人数で使用する

ここにチェックすると、更に下の項目設定に従ってユーザ切り替えの選択ができます。

### ■いつも××さんを表示する

ここにチェックして、登録してあるユーザのうち、ひとりを選択することによりユーザ 選択画面で、その人の名前が一番上に来るように設定できます。

### ■最後の利用者を表示する

ここにチェックすると、次回起動時のユーザ選択の画面で最後に練習した人の 名前が一番上に来るように設定できます。

#### ■最初からドロップダウンしておく

ここにチェックすると、次回起動時は、登録してあるユーザの名前がすべて表示 された状態になります。

| イナトレーナ Trr2   |     |     |
|---------------|-----|-----|
| ユーザ選択         |     |     |
| デネット          |     | -   |
| テネット<br>ユーザー2 |     |     |
| 2-9-3         | - 9 |     |
| 決定 キャンセル 削削   | 新規  | ヘルプ |

# <u>13</u>

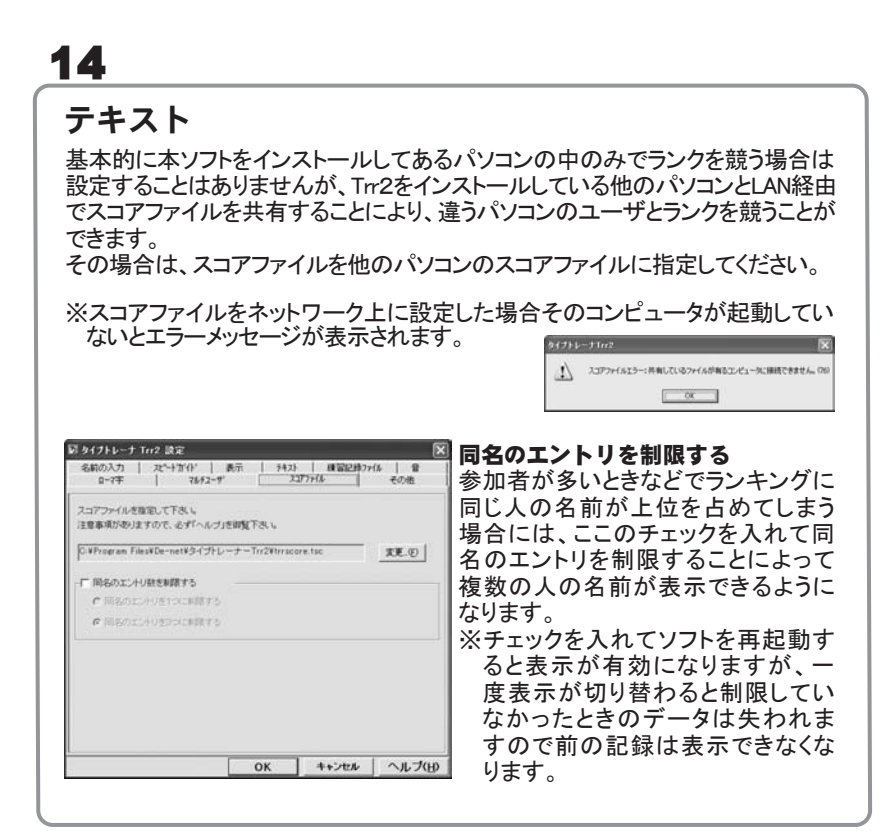

| ジックナレーナ 102 決定     ネボの入力 スピーサイバー 長売 142 単数28.5746 単<br>ローテー 1745-27 スコファイム その売<br>キーコードが追いタインのキーボード設定     「 成在のパンが入力できた。「GC90の場合等)     王初に入力できる場合にチェックしたできた。他的保証できません。 | キーコードが違うタイプの<br>キーボード設定<br>NEC社製のPC98シリーズなど昔のタイプ<br>のコンピュータをお使いで、かな打ちの<br>「ろ」が入力できない場合に改善される<br>ことがあります。<br>※正常に入力が出来る場合はチェックを<br>入れないでください。 |
|----------------------------------------------------------------------------------------------------|----------------------------------------------------------------------------------------------------|
|                                                                                                    |                                                                                                    |

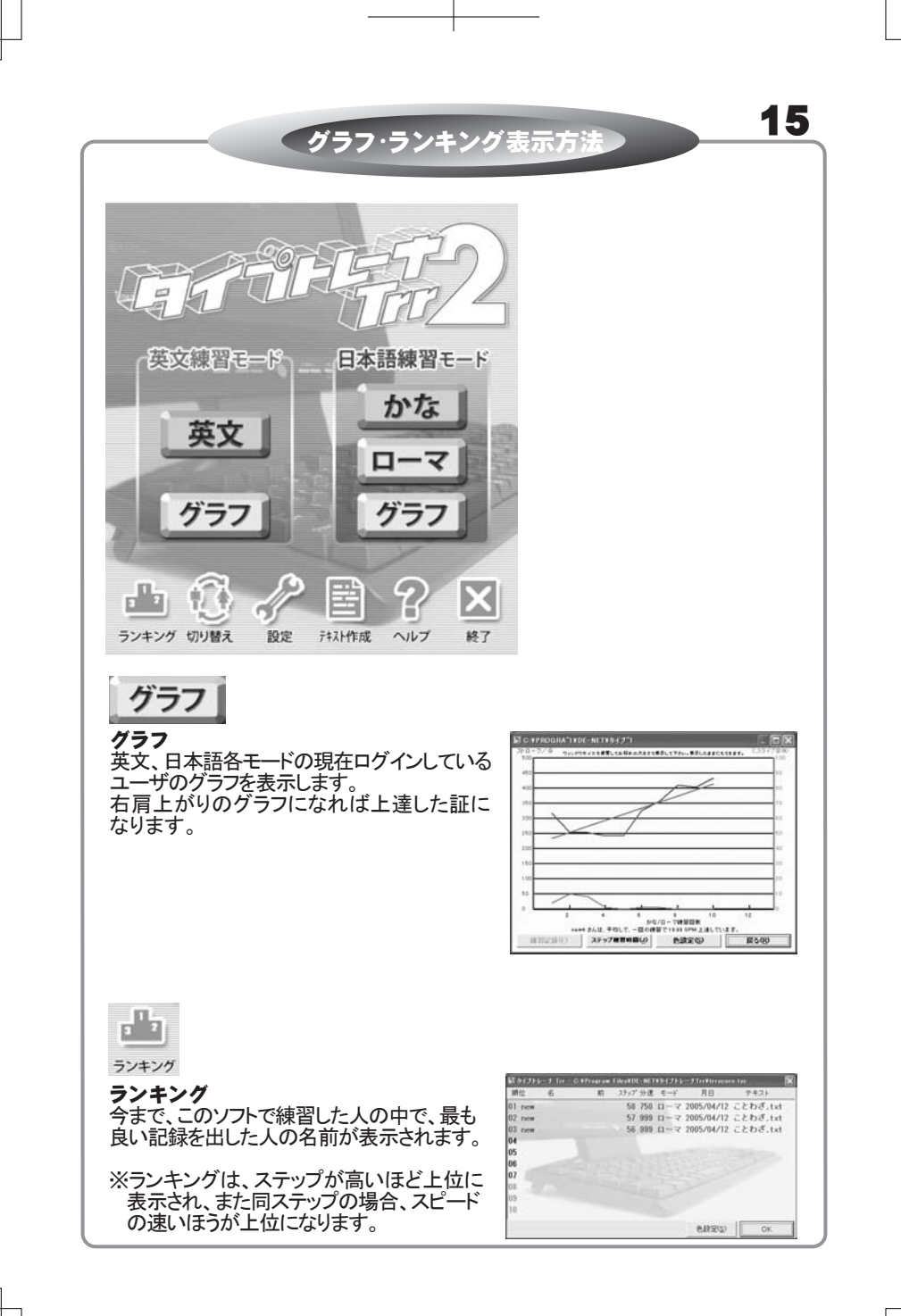

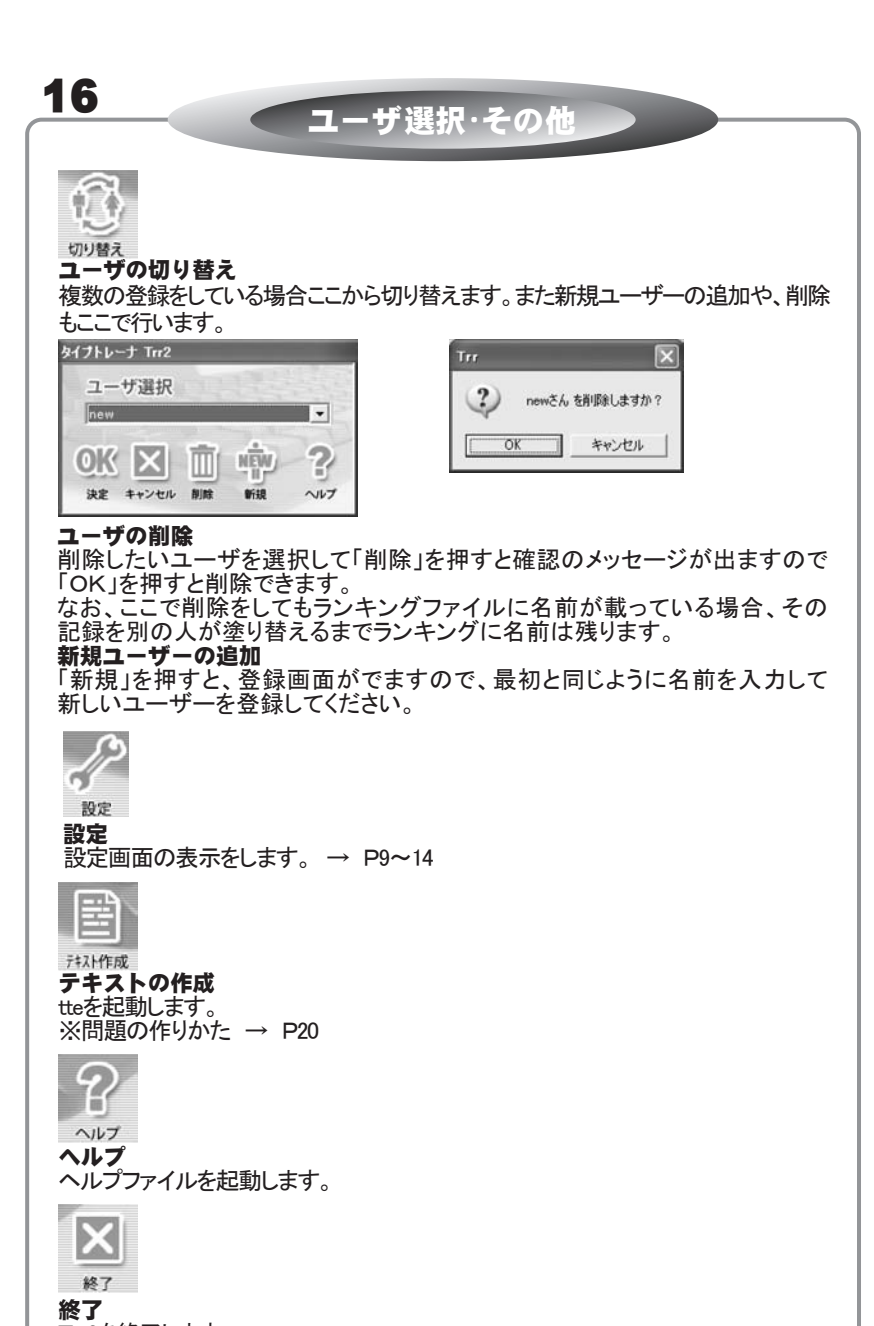

Trr2を終了します。

### 練習の進め方

初心者の方初めてブラインドタッチを行う方はこちらの練習の進め方をお読 みになってご参考にされると、本ソフトで効率よくタイピングの練習を行うこと ができます。

### タッチタイピングとは

キーボードを見ずにタイピングすることを、タッチタイピング又はブラインドタッチなどといいます。

### ホームポジションとは

タッチタイピングをする上で、一番最初に感覚をつかんでいただきたいのは各指の配置です。

ー般的な配置は右手の人差し指をキーボードの J 左手の人差し指を F に置き その他の指をひとつづつ隣に置いていきます。計8本の指をキーの上に置いた状態 この指の配置をホームポジションといいます。

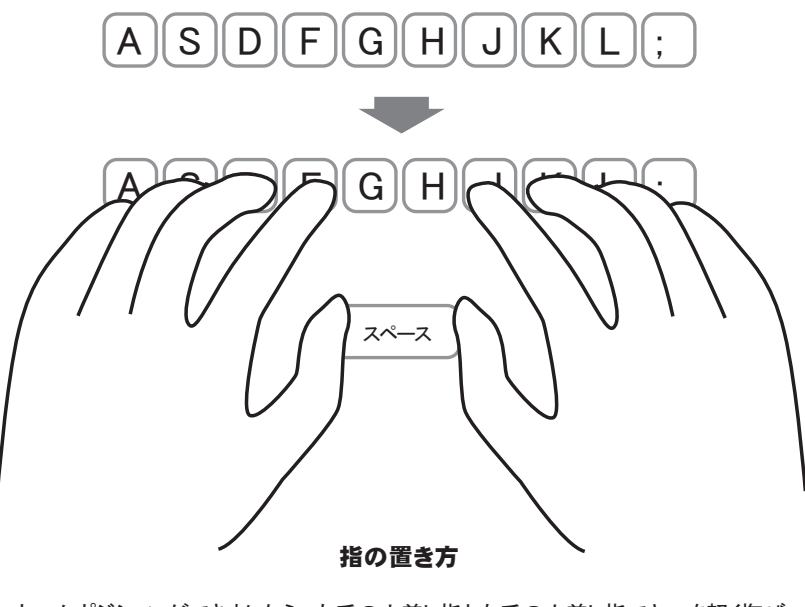

ホームポジションができましたら、左手の人差し指と右手の人差し指でキーを軽く撫ぜ てみるとキーに突起がついているのが分かると思います。 この感触を手がかりに、キーボードを見ないで、いつでも同じ配置に指を置ける様に 練習をしてください。

# 17

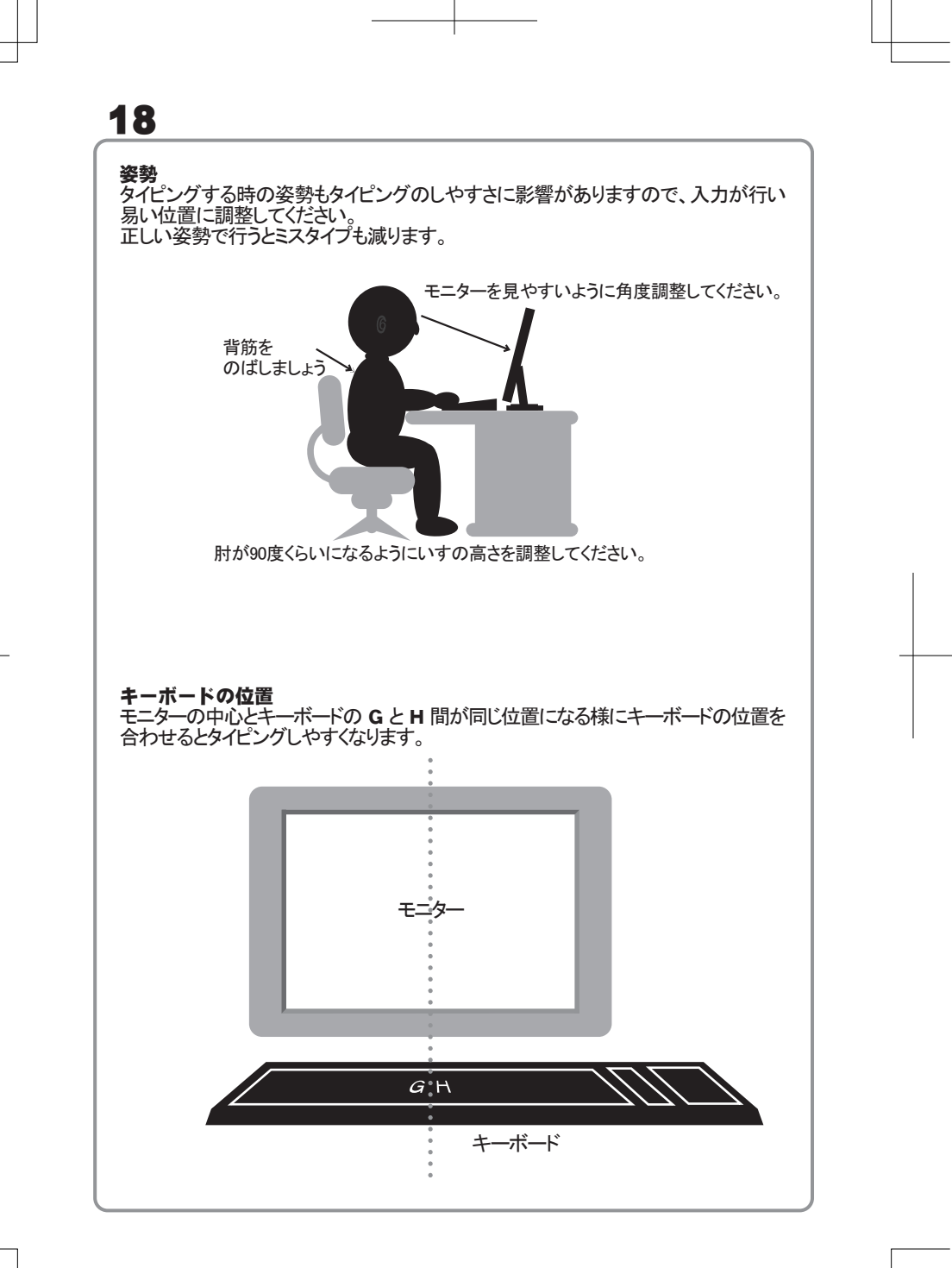

# 19

### Trr2 について

本ソフトは基本的にアルファベット(A~Z)の位置を完全に覚えてから日本語 を頭の中でアルファベットに置き換えてタイピングする一般的練習方法のソフ トとは違い、実用的な入力を繰り返し行い徐々に単語を体で覚えることを基 本としたソフトですので、とにかく手当たり次第に問題を変えて練習して頂くの が良いと思います。ただし、ステップをクリアーできるまでは同じ問題を何度で も挑戦してください。

しかし初心者の方には一般的な練習なしに、いきなり本番はすこし難しい部 分もございますので下記の設定を最初に試されるのも良いかと思います。 慣れてきましたら通常の問題に挑戦してみてください。

#### 設定

初心者の方はまず、英文モードの練習から初めてみてください。

英文の中の問題テキストにアルファベットという問題ファイルがありますので そちらを選択します。選択方法は P11 をご覧ください。

また速度を一定に設定してご自分のクリアーできるスピードに調整してください。 設定方法は P9 をご覧ください。

先ずは上記の設定で練習してある程度慣れてきましたら、日本語練習モード に変更し、今度は50音の問題ファイルを選択して同様に速度の調整をして慣 れてきましたら、通常の練習問題に切り替えてください。

#### 設定その2

通常の問題は漢字が混じっております。その為問題を読む余裕がない場合は、 表示の設定にて「全てかなで表示する」又は「漢字に読み仮名を表示する」を 選択してください。

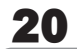

### 練習問題の作り方

本ソフトに収録されている練習問題以外にも、ご自分で問題を作成し練習す ることが出来るように、本ソフトには問題ファイルを作成するソフト「tte」が収 録されております。例えば職場でパソコンを使う場合、その職場でよく使う言 葉や名前などで問題を作成し練習することにより、仕事の効率を上げること ができます。

ここでは「tte」を使っての問題作成方法を説明いたします。

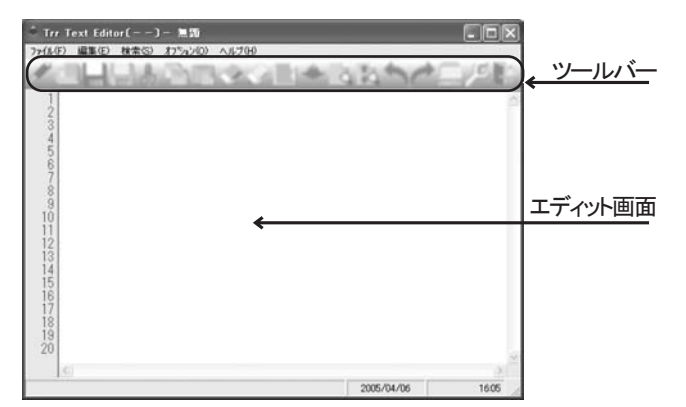

### ツールバー

ここのアイコンで文章作成以外の操作は出来ます。 アイコンにカーソルを乗せたままにしていると、そのアイコンの説明が表示されます。

#### エディット画面

ここに問題となる、文章を入力していきます。

#### 作成手順

1 ソフトを起動します

- 2 エディット画面に文章を書き込みます ※一行あたり最高30文字まで書き込めますが、Trr2の画面内に収まるのは 一行あたり28文字です。
- 3 一行目が書き終わりましたら、「Enter」を押して2行目に移ります。
- 4 同じ要領で最低3行は必ず書き込んでください。 ※行数に制限はありません。※全角の英数字は使えません。
- 5 全て書き込み終わりましたら、保存 🋄 を押してください。
- 6 適当な場所、もしくはTrr2の問題ファイルがある場所に保存をしてください。
- 7 実際に作成したファイルを練習問題とする場合は、 P11 をご覧ください。

ローマ字表

21

|           |    | ローマヨ      | t      |           |
|-----------|----|-----------|--------|-----------|
| a         | い  | うし        | え      | お         |
| A         |    |           | E      | 0         |
| か         | き  | <         | け      | こ         |
| KA        | KI | кu        | KE     | KO        |
| さ         | L  | す         | せ      | そ         |
| SA        | SI | SU        | SE     | S0        |
| た         | ち  | つ         | て      | と         |
| TA        | TI | TU        | TE     | TO        |
| な         |    | ୫୦        | ね      | の         |
| NA        |    | NU        | NE     | N0        |
| は         | ひ  | ふ         | ∧      | ほ         |
| HA        | HI | HU        | ₩      | HO        |
| s         | み  | む         | め      | も         |
| MA        | MI | MU        | ME     | MO        |
| や         | い  | кф        | え      | よ         |
| YA        |    | YU        | E      | YO        |
| ら         | у  | る         | れ      | ろ         |
| RA        | RI | RU        | RE     | R0        |
| わ<br>WA   | い  | うし        | え<br>E | を<br>WO   |
| ん<br>NN   |    |           |        |           |
| が         | ぎ  | <∵        | げ      | ご         |
| GA        | GI | GU        | GE     | 60        |
| ざ         | じ  | र्ड       | ぜ      | ぞ         |
| ZA        | ZI | ZU        | ZE     | Z0        |
| だ         | ぢ  | ブ         | で      | ど         |
| DA        | DI | DU        | DE     | D0        |
| (ば        | び  | ぶ         | ベ      | ぼ         |
| BA        | BI | BU        | BE     | B0        |
| (ぱ        | ぴ  | ぷ         | ペ      | ぽ         |
| PA        | PI | PU        | PE     | P0        |
| きゃ<br>KYA |    | きゅ<br>KYU |        | きょ<br>KYO |
| しゃ<br>SYA |    | しゅ<br>SYU |        | しょ<br>SYO |
| ちゃ<br>TYA |    | ちゅ<br>TYU |        | ちょ<br>TYO |
| にゃ<br>NYA |    | にゅ<br>NYU |        | にょ<br>NYO |
| びゃ<br>HYA |    | ひゅ<br>HYU |        | ひょ<br>HYO |
| みゃ<br>MYA |    | みゅ<br>MYU |        | みょ<br>MYO |
| りゃ<br>RYA |    | りゅ<br>RYU |        | りょ<br>RYO |
| ぎゃ<br>GYA |    | ぎゅ<br>GYU |        | ぎょ<br>GYO |
| じゃ<br>ZYA |    | じゅ<br>ZYU |        | じょ<br>ZYO |
| びゃ<br>BYA |    | びゅ<br>BYU |        | びょ<br>BYO |
| ぴゃ<br>PYA |    | ぴゅ<br>PYU |        | ぴょ<br>PY0 |

|           |     | ヘボン式      | L<br>U |           |
|-----------|-----|-----------|--------|-----------|
| あ         | い   | う         | え      | お         |
| A         |     | U         | E      | 0         |
| か         | き   | <         | け      | с         |
| KA        | KI  | кu        | KE     | KO        |
| さ         | し   | す         | せ      | そ         |
| SA        | SHI | SU        | SE     | S0        |
| た         | ち   | つ         | て      | と         |
| TA        | CHI | TSU       | TE     | TO        |
| な         | (C  | ୟ         | ね      | の         |
| NA        | N I | NU        | NE     | N0        |
| は         | ひ   | ふ         | ∧      | ほ         |
| HA        | HI  | FU        | ⊮      | HO        |
| ま         | み   | む         | め      | €         |
| MA        | MI  | MU        | ME     | MO        |
| や         | い   | юр        | え      | よ         |
| YA        |     | YU        | E      | YO        |
| ら         | ر)  | る         | れ      | ろ         |
| RA        | RI  | RU        | RE     | RO        |
| わ<br>WA   | い   | うし        | え<br>E | を<br>WO   |
| ん<br>NN   |     |           |        |           |
| が         | ぎ   | ぐ         | げ      | ご         |
| GA        | GI  | GU        | GE     | GO        |
| ざ         | ڻ   | ਰਾੱ       | ぜ      | ぞ         |
| ZA        | ال  | ZU        | ZE     | Z0        |
| だ         | ぢ   | ブ         | で      | بخ        |
| DA        | DI  | DU        | DE     | D0        |
| ば         | び   | ぶ         | ベ      | ぼ         |
| BA        | BI  | BU        | BE     | B0        |
| ぱ         | ぴ   | ぷ         | ペ      | ぽ         |
| PA        | PI  | PU        | PE     | P0        |
| きゃ<br>KYA |     | きゅ<br>KYU |        | きょ<br>KYO |
| しゃ<br>SHA |     | しゅ<br>SHU |        | しょ<br>SHO |
| ちゃ<br>CHA |     | ちゅ<br>CHU |        | ちょ<br>CHO |
| にゃ<br>NYA |     | にゅ<br>NYU |        | にょ<br>NYO |
| ひゃ<br>HYA |     | ひゅ<br>HYU |        | ひょ<br>HYO |
| みゃ<br>MYA |     | みゅ<br>MYU |        | みょ<br>MYO |
| りゃ<br>RYA |     | りゅ<br>RYU |        | りょ<br>RYO |
| ぎゃ<br>GYA |     | ぎゅ<br>GYU |        | ぎょ<br>GYO |
| じゃ<br>JA  |     | じゅ<br>JU  |        | じょ<br>JO  |
| びゃ<br>BYA |     | びゅ<br>BYU |        | びょ<br>BYO |
| ぴゃ<br>PYA |     | ぴゅ<br>PYU |        | ぴょ<br>PY0 |

\_\_\_\_

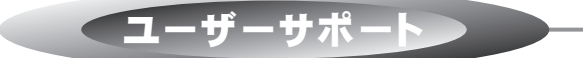

#### ユーザーサポートについて

本ソフトに関する、ご質問・ご不明な点などございましたら、お使いのパソコンの状況など具 体例を参考に出来るだけ詳しく書いていただき、メール・電話・FAX等でユーザサポートまで ご連絡ください。

#### 問い合わせについて

お客様より頂いたお問合せに返信ができないという事がございます。

問い合わせを行っているのにもかかわらず、サポートからの返事がない場合、弊社ユーザ サポートまでご連絡が届いていない状態や、返信先が不明な場合(正しくないアドレスや番号) が考えられます。

FAX及びe-mailでのお問合せの際には、『ご連絡先を正確に明記』の上、サポートまでお送 りくださいますよう宜しくお願い申し上げます。

### ご連絡の例

Oソフトのタイトル・バージョン
 「タイプトレーナ Trr2」
 Oソフトのシリアルナンバー
 例:DEXXX-XXXXX-XXXXXX

Oソフトをお使いになられているパソコンの環境

・OS及びバージョン

例:WindowsXP SP2 WindowsUpdateでの最終更新日〇〇年〇月〇日

・ブラウザのバージョン

例:InternetExplorer 6

・パソコンの仕様

例:NEC XXXX-XXX-XX Pentium II 1GHz HDD 60GB Memory 64MByte

〇お問合せ内容

例:□□□部分の操作について教えてほしい…等

〇お名前

〇ご連絡先(正確にお願い致します)

### 無料ユーザサポート

E-mail: info@de-net.com / Tel: 048-640-1002 / Fax:048-640-1011 サポート時間: 10:00~17:30(土・日、祭日を除く) 株式会社デネット 〒365-0075埼玉県鴻巣市宮地3-1-39

通話料・通信料等はお客様負担となります。ご了承ください。